## **Online Sales Process**

Follow the instructions to make a notification purchase online through the quick sales, or by logging into your individual customer account.

1. Start by going to the GoWild website: <u>https://gowild.wi.gov/</u>

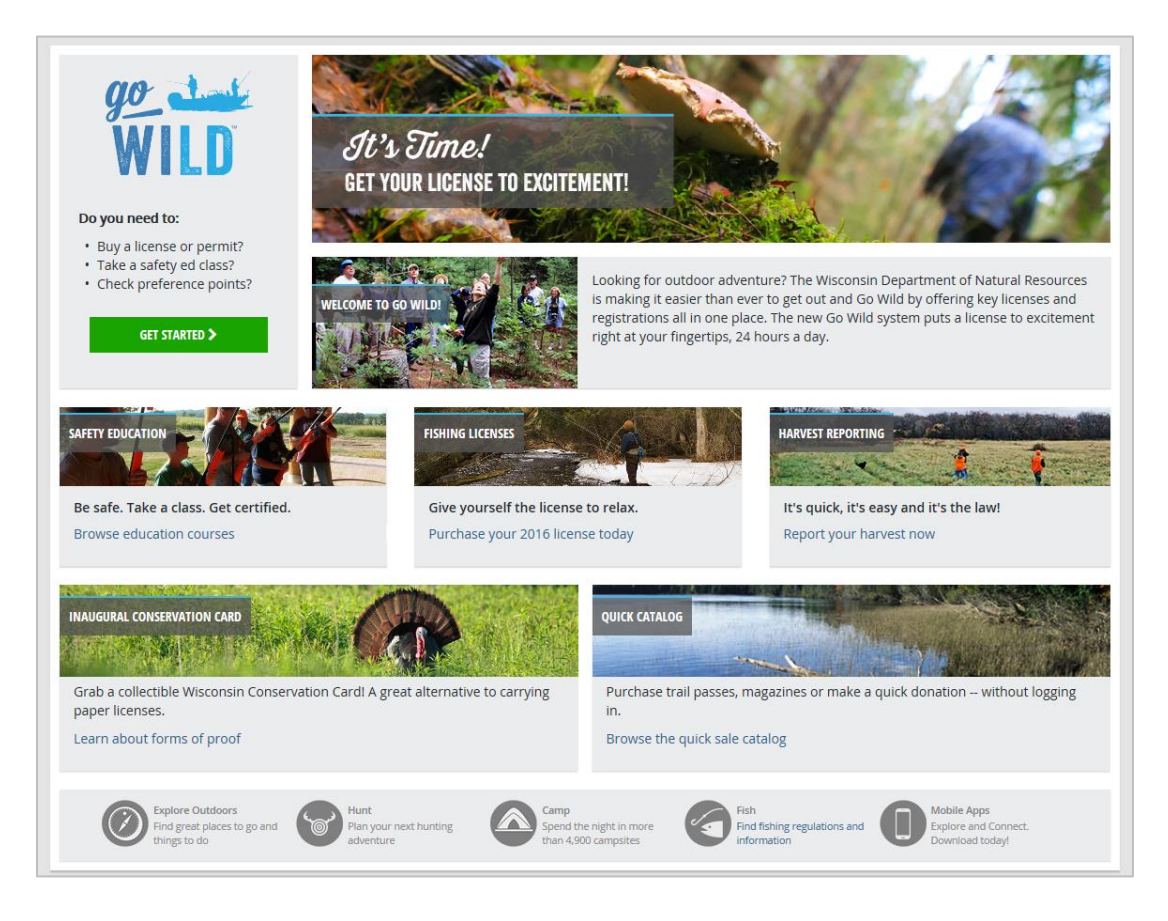

**Quick Sales Catalog Sales:** The quick sales catalog will allow you to complete your notification purchase without having to log into an individual customer account. You will simply select the notification products, enter the required information, make your payment and print the notification receipt at the end.

2. Click on the "Browse the quick sale catalog" link on the bottom right of the webpage

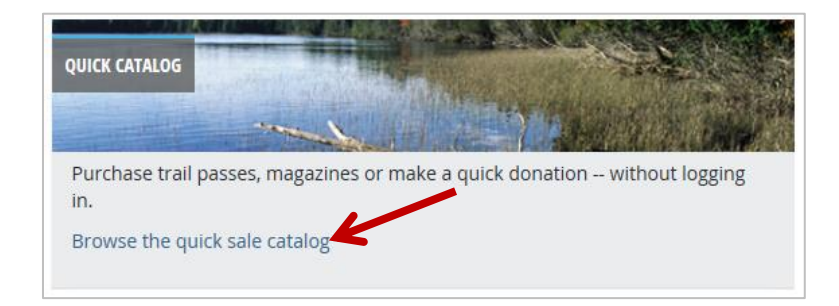

## 3. Select the Notification type you would like to obtain

| Products                             |                                                       |         |
|--------------------------------------|-------------------------------------------------------|---------|
| Product Name                         | Description                                           | Price   |
| Collector Waterfowl Stamp            | Can be purchased at any DNR Service<br>Center, online | \$7.00  |
| Collector Pheasant Stamp             | Can be purchased at any DNR Service<br>Center, online | \$10.00 |
| Collector Turkey Stamp               | Can be purchased at any DNR Service<br>Center, online | \$5.25  |
| Wisconsin Snowmobile Trail Pass      | Allows the snowmobile to be operated in or on any     | \$30.00 |
| Nonresident Snowmobile Trail Pass    | Allows the snowmobile to be operated in or on any     | \$50.00 |
| NR ATV/UTV Trail                     | Allows the ATV/UTV to be operated on designated AT    | \$35.00 |
| 5-Day ATV Trail                      | Allows the ATV/UTV to be operated on designated AT    | \$20.00 |
| Well Construction Notification       |                                                       | \$50.50 |
| Heat Exchange Drillhole Construction |                                                       | \$0.00  |

4. Click "Add to Cart" to add the selected product to your shopping cart

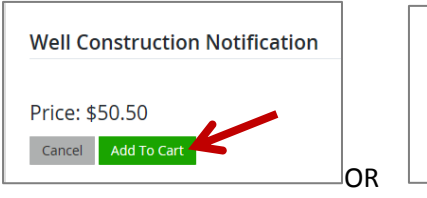

OR

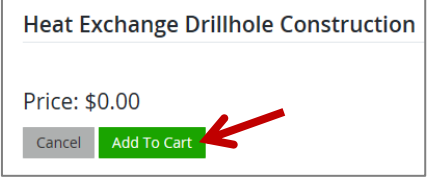

## 5. Fill in the required information and click *"Save"*

| Well Construction Notification                |
|-----------------------------------------------|
|                                               |
| Property Owner Name Required                  |
| John Example                                  |
| Street Name and Address Required              |
| 123 Main Street                               |
| City, Village or Township Required            |
| Madison                                       |
| County Required                               |
| DANE                                          |
| Nearest Intersecting Road or Highway Required |
| Hwy 12                                        |
| Well Type Required                            |
| New                                           |
| Well Driller Name                             |
| Driller Name Example                          |
| Pump Installer Name                           |
| Pump Installer Name Example                   |
| Cancel Save                                   |

| Heat Exchange Drillhole Construction          |   |
|-----------------------------------------------|---|
| Property Owner Name Required                  |   |
| John Example                                  |   |
| Street Name and Address Required              |   |
| 123 Main Street                               |   |
| City, Village or Township Required            |   |
| Madison                                       |   |
| County Required                               |   |
| DANE                                          | ~ |
| Nearest Intersecting Road or Highway Required |   |
| Hwy 12                                        |   |
| Installer                                     |   |
| Installer Info                                |   |
| Cancel Save                                   |   |

- 6. If you want to obtain more than one notification, click *"Keep Shopping"* and add the next notification product to your shopping cart
- 7. When you are finished shopping, click *"Checkout"*

| Shopping Cart                                                                                            |                            |             |         |
|----------------------------------------------------------------------------------------------------|----------------------------|-------------|---------|
| Well Construction Notification<br>Valid From 4/12/2016 - 3/31/2017<br><u>Remove</u>                      |                            |             | \$50.50 |
|                                                                                                    | Subtotal:<br>Payment Type: | Credit Card | \$50.50 |
| Credit cards are subject to a 1.75% convenience fee.<br>Choosing the checking account option has no fee. | Convenience Fee:           |             | \$0.88  |
|                                                                                                    | Grand Total:               |             | \$51.38 |
| Keep Shopping Checkout                                                                                   |                            |             |         |

8. Enter your shipping address info (well construction only), then click "Next"

| Shipping Address    |                           |           |                      |        |                  |   |
|---------------------|---------------------------|-----------|----------------------|--------|------------------|---|
| First Name Required | Middle Name               | Last Name | Required             | Suffix |                  |   |
| John                |                           | Example   |                      |        |                  |   |
| Phone Number        | Email Address             |           |                      |        |                  |   |
| (608) 555-5555      | john.example@nomail       | .com      |                      |        |                  |   |
| Address Required    |                           |           | Address 2            |        |                  |   |
| 123 Main Street     |                           |           |                      |        |                  |   |
| City Required       | State / Province Required | d         | Postal Code Required |        | Country Required |   |
| Madison             | Wisconsin                 | ~         | 53707                |        | UNITED STATES    | ~ |
| Cancel Next         |                           |           |                      |        |                  |   |

9. This screen summarizes your purchase. Click "Make payment" to complete your transaction

| Make Payment                                                                | i -                                               |                                                                                                    |                                                                                                    |
|-----------------------------------------------------------------------------|---------------------------------------------------|----------------------------------------------------------------------------------------------------|----------------------------------------------------------------------------------------------------|
| Your journey is almost<br>clicking the "Continue"<br>get everything you nee | completel You<br>button on the<br>d right now and | vill now be leaving the Go Wild system to<br>ate of Wisconsin e-Payment Services pa<br>there's nothing to wait for in the mail. | finalize your payment. Don't worryafter payment you'll be brought right back by<br>je. Remember to <b>print your license</b> at the end of your transaction. You |
| Heat Exchange<br>Construction                                               | 1                                                 | \$0.00                                                                                                    |                                                                                                    |
| Well Construction<br>Notification                                           | 1                                                 | \$50.50                                                                                                    |                                                                                                    |
| Subtotal                                                                    | ./                                                | \$50.50                                                                                                    |                                                                                                    |
| Convenience Fee                                                             |                                                   | \$0.88                                                                                                    |                                                                                                    |
| Total<br>Cancel Make Pay                                                    | ment                                              | \$51.38                                                                                                    |                                                                                                    |

10. Fill in the required information to make an electronic payment, then click "Continue"

| Address 2 (Optional)<br>Address 2 (Optional)<br>Address 2 (Optional)<br>Address 2 (Optional)<br>Address 2 (Optional)<br>Citly/Town Medison<br>State/Province/Regio WI<br>Zip/Postal Code 33707<br>Country US<br>Phone Number 60553555<br>Email Address john.example@nomail.com                                                                                                    | Amount Due                                               | \$50.50                                                |
|----------------------------------------------------------------------------------------------------|----------------------------------------------------------|--------------------------------------------------------|
| Payment Information Payment Amount 305.50 Payment Date Pay now Contact Information  First Name Date Last Name Date Last Name D   | Transaction ID                                           | 63641136                                               |
| Payment Information                                                                                                    | Tanaaction 15                                            |                                                        |
| Frequency One Time         Payment Amount 190.00         Contact Information         First Name       John         Last Name       Example         Compary       Optional)         Address 1       Coptional)         City/Town       Madison         State/Province/Region       VI         Zip/Postal Code       53707         Counter       Us         Phone Number       605355555         Email Address       john-example@nomal.com                                                                                                    | Payment Information                                      |                                                        |
| Payment Date Pay nov<br>Contact Information  First Name onn Last Name Example Company (Optional) Address : [22 Main Strett Address : [22 Main Strett Address : [22 Main Strett Address : [22 Main Strett Address : [20 Main Strett Address : [20 Main Strett A | Frequency                                                | One Time                                               |
| Payment Date       Payment Date         Contact Information         First Name       John         Last Name       Example         Company       (optional)         Address 1       213 Main Street         Address 2       (optional)         City/Town       Madison         State/Province/Region       WI         Zip/Postal Code       53707         Country       US         Phone Number       6085355553         Email Address       john-example@nomail.com         Payment Method       Card Humber         Card Scurity Code       120       WI         Card Billing Address       Use my contact Information address         Use a different address       Use a different address                                                                                                    | Payment Amount                                           | \$50.50                                                |
| Contact Information  First Name John Last Name Example Company (Optional) Address 1 [23 Main Street Address 2 (Optional) City/Town Madison State/Province/Region WI Zip/Postal Code [3707 Country US Phone Number 608555555 Email Address john.example@nomal.com  Payment Method  Card Number 411111111111 COMPANY COMPANY Company Company Company Card Scourity Code [22]  Card Silling Address @ Use my contact Information address Use a different address Use a different address                                                                                                    | Payment Date                                             | Pay now                                                |
| First Name John   Last Name Example   Compary (optional)   Address 1 123 Main Street   Address 2 (optional)   City/Town Madison   City/Town Madison   State/Province/Region WI   Zip/Postal Code 53707   Country US   Phone Number 608555555   Email Address john-example@nomail.com   Payment Method Card Number 411111111111 Card Security Code 120 Card Billing Address Use a different address                                                                                                    | Contact Information                                      |                                                        |
| Last Name Lample         Compary (coptional)         Address 1         Address 2         Coptional)         City/Town Madison         State/Province/Region Wt         Zip/Postal Code 53707         Country Us         Phone Number 6085355555         Email Address john-example@nomal.com         Payment Method         Card Number 411111111111         Card Scurity Code 122         Card Billing Address 0         Use a different address                                                                                                    | First Name                                               | Jaka                                                   |
| Later table izompie<br>Company (Optional)<br>Address [ 223 Main Street<br>Address 2 (Optional)<br>City/Town Madison<br>State/Province/Region<br>VI<br>Zip/Postal Code 53707<br>Country US<br>Phone Number 605555555<br>Email Address john-example@nomal.com<br>Payment Method<br>Card Number 411111111111 [ ] ] ] ] ] ] ] ] ] ] ] ] ]                                                                                                    |                                                          |                                                        |
| Corporani (Coptional)<br>Address 1 123 Main Street<br>Address 2 (Optional)<br>City/Town Madison<br>State/Province/Region WI<br>Zip/Postal Code 53707<br>Country US<br>Phone Number 605355555<br>Email Address john-example@nomal.com<br>Payment Method<br>Card Number 411111111111 Com Com Difference Com Com Com Com Com Com Com Com Com Com                                                                                                    | Last Name                                                | Example                                                |
| Address 1 [22 Main Street<br>Address 2 (optional)<br>City/Tow Malicon<br>State/Portice/Region Wi<br>Zip/Postal Cole 35077<br>Countr US<br>Phone Number 608555555<br>Email Address john.example@nomal.com<br>Phone Number 608555555<br>Email Address john.example@nomal.com<br>Payment Method<br>Card Number 4111111111111 @ @@@@@@@@@@@@@@@@@@@@@@                                                                                                    | Company                                                  | (Optional)                                             |
| Address 2 (Optional)<br>City/Town Madison<br>State/Province/Region W1<br>Zip/Postal Code 33707<br>Country US<br>Phone Number 608555555<br>Email Address john-example@nomail.com<br>Payment Method<br>Card Number 411111111111 C C C C C C C C C C C C C                                                                                                    | Address 1                                                | 123 Main Street                                        |
| City/Town Madison  State/Province/Region  WI  Zip/Postal Code 33707  Country Us  Phone Number 608535355 Email Address john.example@nomal.com  Payment Method  Card Number 411111111111   ************************                                                                                                    | Address 2                                                | (Optional)                                             |
| State/Province/Region VI<br>Zip/Postal Code 53707<br>Country US<br>Phone Number 605535555<br>Email Address john-example@nomal.com<br>Payment Method<br>Card Number 411111111111 I I I I I I I I I I I I I                                                                                                    | City/Town                                                | Madison                                                |
| Zip/Postal Code 53707<br>Country US<br>Phone Number 603555355<br>Email Address john-example@nomal.com<br>Payment Method<br>Card Number 411111111111                                                                                                    | State/Province/Region                                    | WI                                                     |
| Country US<br>Phone Number 60555555<br>Email Address john.example@nomail.com<br>Payment Method<br>Card Number 411111111111                                                                                                    | Zip/Postal Code                                          | 53707                                                  |
| Phone Number 60855555<br>Email Address john.example@nomail.com                                                                                                    | Country                                                  | US                                                     |
| Zayment Method         Card Number       4111111111111         Expiration Date       94 ¥ 2021¥         Card Security Code       123         Card Billing Address       0 Use a different address         Outer a different address                                                                                                    | Phone Number                                             |                                                        |
| Card Billing Address                                                                                                    |                                                          |                                                        |
| Payment Method<br>Card Number 411111111111                                                                                                    | Email Address                                            | john.example@nomail.com                                |
| Card Number 411111111111 2 2021 2 2021 2<br>Expiration Date 94 2 2021 2<br>Card Security Code 123 2<br>Card Billing Address (a) Use my contact information address<br>() Use a different address                                                                                                    | Payment Method                                           |                                                        |
| Card Billing Address () Use a different address                                                                                                    | Cond Number                                              |                                                        |
| Expiration Date (04 V 2022)<br>Card Security Code 123<br>Card Billing Address<br>Use a different address                                                                                                    | Card Number                                              |                                                        |
| Card Billing Address  Use my contact information address Use a different address                                                                                                    | Expiration Date                                          | 04 2021                                                |
| Card Billing Address (b) Use my contact information address<br>O Use a different address                                                                                                    | Card Security Code                                       | 123                                                    |
| ○ Use a different address                                                                                                    | Card Billing Address                                     | <ul> <li>Use my contact information address</li> </ul> |
|                                                                                                    |                                                          | O Use a different address                              |
| A second second for all be about discussed as which for any second will disclose a data and second second                                                                                                    | A convertience for will be absorbed for this terroretien |                                                        |

11. Click "Confirm" to verify your payment information

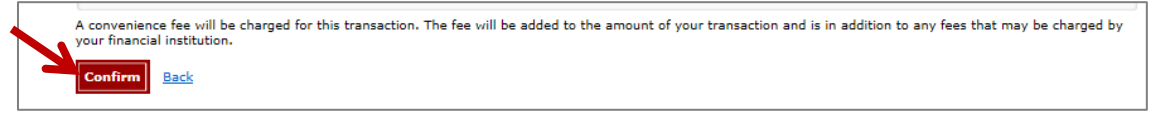

12. To print your payment receipt, click "print this page", then click the "Continue" to proceed

| ency's website. |
|-----------------|
|                 |
|                 |
|                 |
|                 |

- 13. Click the "green button" to print your final receipt and notifications
  - a. It is *important* to print this receipt as you will not be able to reprint after you exit the page
  - b. You may also save the PDF to your computer to print at a later time

| Transaction #63640655                          |          |                 |            |
|------------------------------------------------|----------|-----------------|------------|
| The following products have been added to your | account. |                 |            |
| Name                                           | Qty      | Price           | Line Total |
| Well Construction Notification                 | 1        | \$50.50/ea      | \$50.50    |
|                                                |          | Subtotal        | \$50.50    |
|                                                | C        | Convenience Fee | \$0.88     |
|                                                |          | Total           | \$51.38    |

## 14. Example Receipt:

| go<br>WILD                                                                                                    | DNR G<br>Agent<br>GoWild                                                        | O WILD CUSTOMER RECEIPT<br># 4119<br>d INTERNET AGENT                                                                                                    | John Example<br>123 Main Street Madison, WI 53707                                                                                                    | 4/14/2016<br>Transaction                                                             | 6:38:36 PM<br>1#63641136               |
|----------------------------------------------------------------------------------------------------|---------------------------------------------------------------------------------|----------------------------------------------------------------------------------------------------|----------------------------------------------------------------------------------------------------|--------------------------------------------------------------------------------------|----------------------------------------|
| WISCONS A BOTATACAT<br>WARDook RECOMPESS<br>GUWINS WILLING                                                                                     |                                                                                 |                                                                                                    | Notification #                                                                                                    |                                                                                      |                                        |
| Product<br>Well Construction Noti                                                                                                    | ification                                                                       | Description<br>6364113602 John Example 123 M                                                                                                    | ain Street Madison Driller Name Example Pump Installer Name                                                                                                    | Quantity<br>1                                                                        | Price<br>\$50.50                       |
| Heat Exchange Constr<br>Notification                                                                                                    | ruction                                                                         | 6364113601 John Smith 123 Main                                                                                                    | Street Madison Installer Info Valid 4/14/2016 -                                                                                                    | 1                                                                                    | \$0.00                                 |
|                                                                                                    |                                                                                 |                                                                                                    | Notification #                                                                                                    | Subtotal<br>Shipping<br>Convenience Fee<br>Total                                     | \$50.50<br>\$0.00<br>\$0.88<br>\$51.38 |
| Recreational License I<br>I understand that provi<br>penalty and revocation<br>possession of a firearr<br>I have read the statem<br>suspended. | Purchasers:<br>iding incorre<br>n of all huntii<br>m by a felon<br>nent above a | :<br>ect information and/or claiming landor<br>ng, fishing and trapping privileges for<br>or anyone who cannot possess a firr<br>nd have complied with all the laws re | wner preference without meeting the legal requirements is a vio<br>3 years. A hunting license issued by the Department of Natural<br>earm due to a conviction for a crime of domestic violence.<br>gulating the issuance and purchase of this license and certify th | ation of state law and pui<br>Resources does not auth<br>at my privileges are not re | nishable by<br>prize<br>evoked or      |

a. Well Construction Notification Example

| WILD DNR GO WILD WELL CONSTRUCTION NOTIFICATION |                             |  |  |
|-------------------------------------------------|-----------------------------|--|--|
| NOTIFICATION #6364113602                        | 2                           |  |  |
| Property Owner Name:                            | John Example                |  |  |
| Street Name and Address:                        | 123 Main Street             |  |  |
| City, Village or Township:                      | Madison                     |  |  |
| County:                                         | DANE                        |  |  |
| Nearest Intersecting Road or Highway:           | Hwy 12                      |  |  |
| Well Type:                                      | New                         |  |  |
| Well Driller Name:                              | Driller Name Example        |  |  |
| Pump Installer Name:                            | Pump Installer Name Example |  |  |

b. Heat Exchange Drillhole Construction Notification Example

| WILD DNR GO WILD HEAT EXC             | DNR GO WILD HEAT EXCHANGE CONSTRUCTION NOTIFICATION |  |  |  |
|---------------------------------------|-----------------------------------------------------|--|--|--|
| NOTIFICATION #636411360               | 1                                                   |  |  |  |
| Proposity Output Names                | laha Craith                                         |  |  |  |
| Property Owner Name:                  | John Smith                                          |  |  |  |
| Street Name and Address:              | 123 Main Street                                     |  |  |  |
| City, Village or Township:            | Madison                                             |  |  |  |
| County:                               | DANE                                                |  |  |  |
|                                       | 10                                                  |  |  |  |
| Nearest Intersecting Road or Highway: | 12                                                  |  |  |  |

**Sale by logging into your Customer Record:** If you have one, you may also process sales by logging into your individual (non-business) WI DNR account. This is the same account you would use to purchase hunting and fishing licenses.

- Logging into your DNR account, will allow you to log back in and reprint documents if needed.
- 1. Start at the GoWild website: <a href="https://gowild.wi.gov/">https://gowild.wi.gov/</a>
- 2. To Log into your customer account, click "Get Started"

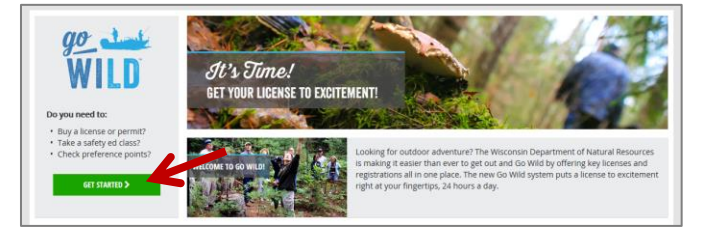

3. Answer the required question and fill in the login credentials

|                                                                                                    | Conventing     Search for Account Enter Your Personal Information Please enter ONE SET of identifying information. |   |
|----------------------------------------------------------------------------------------------------|----------------------------------------------------------------------------------------------------|---|
|                                                                                                    | Search by Customer Number                                                                                          | • |
|                                                                                                    | Customer Number Required Date of Birth Required                                                                    |   |
|                                                                                                    | ex. 01/01/2016                                                                                                    | * |
| DNR Account Lookup                                                                                                    | Last 4 of Social Security Number Required                                                                          |   |
| Go Wild offers you the opportunity to create an easy to remember username and password which you can<br>manage yourself. No longer will you have to look for your documents to find numbers to access your<br>account. Let's begin by finding your account, then you'll have the opportunity to create your personalized<br>account access when you reach your personal Homepage. | Cancel Submit                                                                                                    |   |
| Are you a United States citizen?                                                                                                    | Search by Social Security Number                                                                                   | • |
| ○ Yes ○ No                                                                                                    | Search by Driver's License Number                                                                                  | • |

4. Verify your driver's license (if applicable), and click "Next"

| Welcome Back, ADI      | RIENNE | :!             |
|------------------------|--------|----------------|
| Social Security Number |        |                |
| ***_***                |        |                |
| DL Issuing State       |        | DL / State ID  |
| Wisconsin              | ~      | A1234567891234 |

5. Answer the preference and residency questions), and click "Next"

| Citzenship     Search for Account     S Primary Information                                                                                                    |
|----------------------------------------------------------------------------------------------------|
| Preferences and Residency                                                                                                    |
| When DNR receives a request from a third party for a list of customers or businesses: Anguired® O Include my name/business O Don't include my name/business                                                                                                    |
| Residency Required O                                                                                                    |
| Are you a Resident of the State of Wisconsin?                                                                                                    |
| ○ RESIDENT ○ NON-RESIDENT                                                                                                    |
| To qualify for a WI Resident pricing online, you must provide a valid WI driver's license or state ID. If you do not have a valid WI driver's license or state ID, you may<br>continue as a non-Resident or you can visit an agent location to provide proof of residency. |
| Cancel Next                                                                                                    |

- 6. Verify your address information and continue to the homepage
- 7. From the homepage, you will look for the "Licenses" section, and click on "Buy a License"

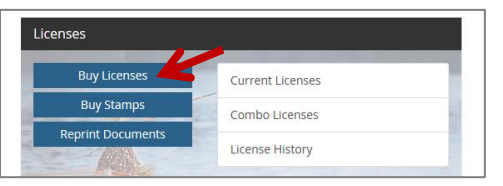

8. Go to the "MISC/Other Tab" and the notification product you wish to acquire

| Featured                    | Hunt/Trap                                | Fish       | Applications                                       | Trails & Parks               | Misc/Other |
|-----------------------------|------------------------------------------|------------|----------------------------------------------------|------------------------------|------------|
| ilter By:                   | Featured Products                        |            |                                                    |                              |            |
| Category                    | Product Name                             |            | Description                                        |                              | Price      |
| General<br>Featured Product | Spring Turkey Leftover Permit (Resident) |            | Allows the harvest of an additional turkey in a sp |                              | \$10.00    |
| Species                     | Go Wild Conservation Card                |            | Want to go paperless?                              | Get your inaugural Card nowl | \$3.50     |
| Turkey                      |                                          |            |                                                    |                              |            |
| Product Type                | Products                                 |            |                                                    |                              |            |
| Basic                       | Product Name                             |            | Description                                        |                              | Price      |
| Tag                         | Heat Exchange Drillhole Co               | nstruction |                                                    |                              | \$0.00     |
| Remove Filters              | Well Construction Notificati             | on         |                                                    |                              | \$50.50    |
| Register a Vehicle          | Wild Rice Harvester (Reside              | nt)        | Allow harvesting of wil                            | d rice during the open seas  | \$8.25     |
|                             | Wild Rice Id (Resident)                  |            | Allows harvesting of w                             | ild rice during the open sea | \$0.00     |
|                             | Ginseng Harvester License                | (Resident) | Allows harvesting of w                             | ild ginseng during the open  | \$15.75    |
|                             | 0                                        |            |                                                    | 0 0 0                        |            |

- 9. Continue with the steps (4-13) from the Quick Sales instructions to complete the transaction
- 10. To reprint non-quick sales notifications, you may log into your record and click on *"reprint documents"*, under the *"Licenses section*."